神奈川2021第34号 2021年7月9日

会員・準会員 各位

日本公認会計士協会神奈川県会後 進 育 成 委 員 会

## オ ン ラ イ ン 限 定 🖵

## 組織内会計士 DVD研修会&オンライン座談会のご案内

後進育成委員会では、企業内で活躍されている組織内会計士の方や、企業内でのご活躍にご興味のある皆 様に向けて、オンラインセミナーを開催いたします。

今回は、参加者間の意見交換・コミュニケーションの機会を設けるため、後半にオンライン座談会(グル ープディスカッション)を行います。

他社の取り組みを知ることのできる貴重な機会になっておりますので、ご興味のある方はぜひご参加ください。

出席を希望される場合は、裏面のリモート研修に関するお願い事項をご高覧いただき、お申込みください。

| 研修名   | 組織内会計士研修会<br>D V D 研 修 会 & オ ン ラ イ ン 座 談 会                                                                                                    |
|-------|----------------------------------------------------------------------------------------------------|
| 日時    | 2021年8月23日(月) 18:00~20:00                                                                                                    |
| プログラム | <ul> <li>(1) 動 画 の 上 映         『 組織内会計士・社外役員会計士の職業倫理ますます強化へ<br/>~職業倫理を価値向上につなげる~ 』(本部2020/9/8開催)     </li> <li>講師:脇 一郎氏(日本公認会計士協会常務理事、公認会計士、株式会社JBA<br/>ホールディングス代表取締役グループCEO)</li> <li>職業倫理強化は、公認会計士にとっては厳しい側面はあるものの、不正リスクから企業を守る<br/>という役割を、社会から期待されています。「倫理」というとネガティブに捉えがちですが、<br/>積極的に「倫理強化」をとらえていけるような解説をします。</li> <li>(2) グループディスカッション<br/>※グループに分かれて、前半の研修会を踏まえた意見交換・情報交換を行っていただきます。</li> </ul> |
| 参加方法  | オンライン限定 ( Microsoft Teamsによるリモート研修 )<br>※詳細は裏面をご覧ください。 <u>神奈川県会研修室への参加はできません。8月19日(木)申込〆切。</u>                                                                                                    |
| СРЕ   | 職業倫理(コード:1001) 履修単位(2単位)<br>※同 DVD 研修が 3/17 に神奈川県会にて開催され、出席者は単位の重複付与はされませんのでご了承ください。                                                                                                    |
| 定員    | 20 名(先着順) ※最低催行人数 5 名                                                                                                    |
| 会 費   | 無料                                                                                                    |
| お申込方法 | FAX(045-681-7152)もしくは、E メール( <u>kanagawa@sec.jicpa.or.jp</u> )によりお申込下さい。<br>神奈川県会 HP( <u>https://www.jicpa-kanagawa.jp/kenshulist.html</u> )からもお申込頂けます。                                                                                                    |
| お問合せ先 | 日本公認会計士協会神奈川県会 事務局(TEL:045-681-7151 / FAX:045-681-7152)                                                                                                    |

神奈川県会 FAX番号 045-681-7152

| 組 織 内 会 計 士 研 修 会                                                                     |   |  |  |
|---------------------------------------------------------------------------------------|---|--|--|
| 8/23 DVD研修会&オンライン座談会                                                                  |   |  |  |
| 氏     (研修登録番号)       名     (研修登録番号)                                                   |   |  |  |
| <ul> <li>電話番号(受講中に繋がるご連絡先)</li> <li>( ) –</li> <li>Eメール(会員メール※の受信ができない方のみ)</li> </ul> | ) |  |  |

## 【Microsoft Teams によるリモート研修のご案内】

- ・Microsoft Teams を利用して、リモート研修として配信します。
- ・Teams を初めてご利用になる方や、接続環境がご不安な場合には、事前接続確認を行います。 締切日(8月19日(木))までに事前申込みをお願いいたします。
- ・事前接続確認及び当日受講方法等の詳細につきましては、参加申込者に個別に会員メール※宛に、 お知らせいたします。

※リモート研修に関するご案内メールは、会員メール(●●●●@ms0●.sec.jicpa.or.jp) 宛にご送付 させていただきます。会員メールの受信設定がお済でない方は、以下の手順により、本部会員マイ ページより受信設定をお願いいたします。(8月19日(木)までに設定を完了していない場合は、 当方からのご案内メールを受信することができず、研修会へ参加することができませんのでご注意 ください。)

## ■会員メール( <u>●●●●@ms0●.sec.jicpa.or.jp</u> )の受信設定の手順

・本部会員ページへログイン(<u>https://sso.jicpa.or.jp/</u>)
 ↓
 「各種設定」をクリック
 ↓
 「転送メールアドレス」、「変更ボタン」をクリック
 ↓
 「転送する」を選択し、転送希望のメールアドレスを入力
 ↓
 「次へ」、「完了」